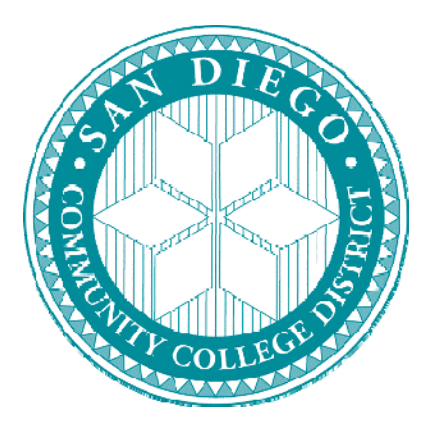

# SDCCD Travel (TR) Expense Claim Form User Guide

# **DISTRICT OFFICE** *BUSINESS & FINANCIAL SERVICES*

October 20, 2008 V.4

# SAN DIEGO COMMUNITY COLLEGE DISTRICT

# **Business & Financial Affairs**

# TRAVEL (TR) EXPENSE CLAIM FORM USER GUIDE TABLE OF CONTENTS

| ITEM                                                      | PAGE     |
|-----------------------------------------------------------|----------|
| Log In Instructions                                       | 3        |
| Search Criteria For Viewing Existing Travel Expense Forms | 4 - 5    |
| Creating a New Travel Expense Form                        | 6        |
| Travel Expense Form Tabs                                  | 7 - 17   |
| Travel Expense Form Tabs Summary                          | 7        |
| Pre-Authorization to Travel (Top of Form)                 | 8 – 11   |
| General<br>Drangood Budget(a)                             | 9        |
| Print Pre-Authorization Form (Top of Form)                | 10<br>11 |
| Filing Claim For Reimbursement (Bottom of Form)           | 12 – 15  |
| Expenses (Receipts NOT Required) & Per Diem Grid          | 12 - 13  |
| Expenses (Receipts Required)                              | 14       |
| Print Reimbursement Claim (Bottom of Form)                | 15       |
| A/P Section "Inquiry Only"                                | 16       |
| Actual Budget(s) "Inquiry Only"                           | 17       |
| <b>Campus/Site Contact Information</b>                    | 18       |

# SDCCD TRAVEL EXPENSE CLAIM FORM APPLICATION LOGIN

| Welcome to the SDCCD Business and Financial Services website.                                                                                                    |
|----------------------------------------------------------------------------------------------------|
| DIRECTIONS:  Enter your 7 digit Employee ID (refer to pay stub).  Enter your Month and Day of birth in this format: (mm/dd).  Click on the Login button to login.  Log in:  I digit Employee ID:  I digit Employee ID:  I digit  Login |

**Travel Expense Form login Instructions:** 

TRAINING WEBSITE "ONLY": http://ittest.sdccd.edu/bussrv/expense

PRODUCTION (LIVE DATA): <u>http://bussrv.sdccd.edu/</u>

Locate Quick Links Menu (left hand side of Business & Financial Affairs website)

- Click on "Travel Expense Forms"
- Click on first option "Travel (TR) Expense Claim Form Application" to launch Application

Log in:

7 digit Employee ID:XXXXXX(located on your SDCCD pay stub)PLEASE NOTE:If your ID# is 6 digits please place a "zero" in front of the digits

Month and Day of Birth: mm dd (2 digits each field)

**Click Log in Button** 

## **TRAVEL EXPENSE FORM LIST**

| DIE                     | Walasma                                                                                                    | to the CDCCD Busine                                                                                           | ee and Financial | Conciono urabaita |
|-------------------------|----------------------------------------------------------------------------------------------------|----------------------------------------------------------------------------------------------------|------------------|-------------------|
|                         | Weicome                                                                                                    | to the SDCCD Busine                                                                                           | ss and Pinancial | Services website. |
| Name: Judy II. Korab    |                                                                                                    |                                                                                                    |                  |                   |
| Name, Judy M. Korab     | SDCCD Travel Expe                                                                                                    | inse Program                                                                                                  |                  | <u>L0G001</u>     |
|                         | DIRECTIONS:<br>• Click on any field to view/edit Expen<br>• Click on New Travel Expense Form<br>• Click on any column heading to sor<br>• Change the Expense Status and the<br>New Travel Expe | se From<br>button to start new Expense F<br>t by that column<br>e page will automatically refres<br>ense Form | Form<br>sh       |                   |
| Records Found: 1 - 19 o | f 19 Expense Status: - All -                                                                                                    | *                                                                                                    |                  | Page:   1         |
| Expense ID              | Organization Name                                                                                                    | Destination City                                                                                              | Start Date       | End Date          |
| 335                     | State Controller's Office/Mandated Costs D/v.                                                                                                    | Sacramento                                                                                                    | 08/01/08         | 08/03/08          |
| 334                     | Chancellor's Office Statewide Budget Work                                                                                                    | Fresno                                                                                                    | 07/07/08         | 07/07/08          |
| 329                     | ABC Accountants                                                                                                    | Los Angeles                                                                                                   | 07/07/08         | 07/10/08          |
| 328                     | Calif Community Colleges, Chancellor's Office                                                                                                    | Sacramento                                                                                                    | 07/14/08         | 07/15/08          |
| 311                     | Bean Counters Assocation                                                                                                    | Los Angeles                                                                                                   | 08/01/08         | 08/06/08          |
| 310                     | Datatel Users Conference                                                                                                    | Los Angeles                                                                                                   | 07/15/08         | 07/15/08          |
| C309                    | /                                                                                                    |                                                                                                    |                  |                   |

After you login all of your Travel Expense Forms (Expense IDs) summary information will be displayed. By pulling down the drop-down box you can limit the selection to Open, Closed or Canceled.

## **OPENING AN EXISTING TRAVEL EXPENSE FORM**

| me: Judy M. Korab        | Welcome to<br>SDCCD Travel Expen                                                                                                    | o the SDCCD Busine                                                                                 | ess and Financial    | Services webs                    |
|--------------------------|----------------------------------------------------------------------------------------------------|----------------------------------------------------------------------------------------------------|----------------------|----------------------------------|
|                          | Travel Expense<br>DIRECTIONS:<br>• Click on any field to view/edit Expense<br>• Click on New Travel Expense Form b<br>• Click on any column heading to sort t<br>• Change the Expense Status and the p | Form List<br>From<br>utton to start new Expense<br>by that column<br>bage will automatically refre | Form                 |                                  |
| Records Found: 1 - 19 of | 19 Expense Status: - All -                                                                                                    | ~                                                                                                  | Ν                    | Page:   1                        |
| Expense ID               | Organization Name                                                                                                    | Destination City                                                                                   | Start Date           | End Date                         |
| 335                      | State Controller's Office/Mandated Costs Div.                                                                                                    | Sacramento                                                                                         | 08/01/08             | 08/03/08                         |
| 224                      | Chancellor's Office Statewide Budget Work Dp                                                                                                    | Fresno                                                                                             | 07/07/08             | 07/07/08                         |
| 334                      |                                                                                                    | a sub-sub-sub-                                                                                     | 07/07/00             |                                  |
| 334 329                  | ABC Accountants                                                                                                    | Los Angeles                                                                                        | 07/07/08             | 07/10/08                         |
| 3344<br>329<br>328       | ABC Accountants<br>Calif Community Colleges, Chancellor's Office                                                                                                    | Los Angeles<br>Sacramento                                                                          | 07/14/08             | 07/10/08<br>07/15/08             |
| 334<br>329<br>328<br>311 | ABC Accountants<br>Calif Community Colleges, Chancellor's Office<br>Bean Counters Assocation                                                                                                    | Los Angeles<br>Sacramento<br>Los Angeles                                                           | 07/14/08<br>08/01/08 | 07/10/08<br>07/15/08<br>08/06/08 |

Click on the Expense ID  $\overset{+}{\#}$  to open an existing Travel Expense Form

Click the Column Heading (Expense ID, Organization Name, etc.) to change the way data is sorted (ascending vs. descending)

# **CREATING A NEW TRAVEL EXPENSE FORM**

|                                                                                      |                                                                                                    |                                                                                                    | ess and Financia                                                                                              |                                                                                                 |
|--------------------------------------------------------------------------------------|----------------------------------------------------------------------------------------------------|----------------------------------------------------------------------------------------------------|----------------------------------------------------------------------------------------------------|-------------------------------------------------------------------------------------------------|
| ie. Judy M. Korab                                                                    | Travel Expense                                                                                                    |                                                                                                    |                                                                                                    |                                                                                                 |
|                                                                                      | <ul> <li>Click on any field to view/edit Expense</li> </ul>                                                                                                    | From                                                                                                    |                                                                                                    |                                                                                                 |
|                                                                                      | <ul> <li>Click on any field to view/edit Expense</li> <li>Click on New Travel Expense Form by</li> <li>Click on any column heading to sort by</li> <li>Change the Expense Status and the p</li> </ul> New Travel Expense                                                                                                    | From<br>utton to start new Expense<br>y that column<br>age will automatically refre<br>se Form                                                                                                    | Form<br>esh                                                                                                   |                                                                                                 |
| Records Found: 1 - 19                                                                | Click on any field to view/edit Expense     Click on New Travel Expense Form bi     Click on any column heading to sort bi     Change the Expense Status and the p     New Travel Expense     of 19                                                                                                    | From<br>utton to start new Expense<br>y that column<br>age will automatically refre<br>se Form                                                                                                    | Form<br>esh                                                                                                   | Page:   1                                                                                       |
| Records Found: 1 - 19<br>Expense ID                                                  | Click on any field to view/edit Expense     Click on New Travel Expense Form bi     Click on any column heading to sort bi     Change the Expense Status and the p     New Travel Expense     of 19     Organization Name                                                                                                    | From<br>utton to start new Expense<br>y that column<br>age will automatically refre<br>se Form                                                                                                    | Form<br>esh<br>Start Date                                                                                     | Page:   1  <br>End Date                                                                         |
| Records Found: 1 - 19<br>Expense ID<br>335                                           | Click on any field to view/edit Expense     Click on New Travel Expense Form bi     Click on any column heading to sort bi     Change the Expense Status and the p     New Travel Expense     of 19     Expense Status: - All -     Organization Name     State Controller's Office/Mandated Costs Div.                                                                                                    | From<br>utton to start new Expense<br>y that column<br>age will automatically refre<br>se Form<br>Sec Form<br>Destination City<br>Sacramento                                                               | Form<br>esh<br>Start Date<br>08/01/08                                                                         | Page:   1  <br>End Date<br>08/03/08                                                             |
| Records Found: 1 - 19<br><b>Expense ID</b><br>335<br>334                             | Click on any field to view/edit Expense     Click on New Travel Expense Form bi     Click on any column heading to sort bi     Change the Expense Status and the p      New Travel Expense     of 19     Expense Status: - All -     Organization Name     State Controllers Office/Mandated Costs Div.     Changellor's Office Statewide Budget Works. Do                                                                                                | From<br>utton to start new Expense<br>y that column<br>age will automatically refre<br>se Form<br>V<br>Destination City<br>Sacramento<br>Fresno                                                            | Form<br>esh<br>Start Date<br>08/01/08<br>07/07/08                                                             | Page:   1  <br>End Date<br>08/03/08<br>07/07/08                                                 |
| Records Found: 1 - 19<br><b>Expense ID</b><br>335<br>334<br>329                      | Click on any field to view/edit Expense     Click on New Travel Expense Form bi     Click on any column heading to sort bi     Change the Expense Status and the p      New Travel Expense     of 19     Expense Status: - All -     Organization Name     State Controllers Office/Mandated Costs Div.     Chancellor's Office Statewide Budget Works. Op     ABC Accountants                                                                            | From<br>utton to start new Expense<br>y that column<br>age will automatically refre<br>se Form<br>Destination City<br>Sacramento<br>Fresno<br>Los Angeles                                                  | Form<br>esh<br>Start Date<br>08/01/08<br>07/07/08<br>07/07/08                                                 | Page:   1  <br>End Date<br>08/03/08<br>07/07/08<br>07/10/08                                     |
| Records Found: 1 - 19<br><b>Expense ID</b><br>335<br>334<br>329<br>328               | Click on any field to view/edit Expense     Click on New Travel Expense Form b     Click on any column heading to sort b     Change the Expense Status and the p     New Travel Expense     Of 19     Expense Status: - All -     Organization Name     State Controllers Office/Mandated Costs Div.     Chancellor's Office Statewide Budget Works. Op     ABC Accountants     Calif Community Colleges, Chancellor's Office                             | From<br>utton to start new Expense<br>y that column<br>age will automatically refre<br>se Form<br>Destination City<br>Sacramento<br>Fresno<br>Los Angeles<br>Sacramento                                    | Form<br>esh<br>Start Date<br>08/01/08<br>07/07/08<br>07/07/08<br>07/14/08                                     | Page:   1  <br>End Date<br>08/03/08<br>07/07/08<br>07/10/08<br>07/15/08                         |
| Records Found: 1 - 19<br><b>Expense ID</b><br>335<br>334<br>329<br>328<br>311        | Click on any field to view/edit Expense     Click on New Travel Expense Form b     Click on any column heading to sort b     Change the Expense Status and the p     New Travel Expense     Of 19     Expense Status: - All -     Organization Name     State Controllers Office/Mandated Costs Div.     Chancellor's Office Statewide Budget Works Op     ABC Accountants     Calif Community Colleges, Chancellor's Office     Bean Counters Assocation | From<br>utton to start new Expense<br>y that column<br>age will automatically refre<br>se Form<br>Destination City<br>Sacramento<br>Los Angeles<br>Sacramento<br>Los Angeles                               | Form<br>esh<br>Start Date<br>08/01/08<br>07/07/08<br>07/07/08<br>07/14/08<br>08/01/08                         | Page:   1  <br>End Date<br>08/03/08<br>07/07/08<br>07/10/08<br>07/15/08<br>08/06/08             |
| Records Found: 1 - 19<br><b>Expense ID</b><br>335<br>334<br>329<br>328<br>311<br>310 | Click on any field to view/edit Expense     Click on New Travel Expense Form b     Click on any column heading to sort b     Change the Expense Status and the p     New Travel Expense     Of 19     Expense Status: - All -     Organization Name     State Controllers Office/Mandated Costs Div.     Chancellor's Office Statewide Budget Works. Op                                                                                                   | From<br>utton to start new Expense<br>y that column<br>age will automatically refre<br>se Form<br>Destination City<br>Sacramento<br>Los Angeles<br>Sacramento<br>Los Angeles<br>Los Angeles<br>Los Angeles | Form<br>esh<br>Start Date<br>08/01/08<br>07/07/08<br>07/07/08<br>07/14/08<br>08/01/08<br>08/01/08<br>07/15/08 | Page:   1  <br>End Date<br>08/03/08<br>07/07/08<br>07/10/08<br>07/15/08<br>08/06/08<br>07/15/08 |

CLICK the "New Travel Expense Form"

## **TRAVEL EXPENSE FORM TABS**

| General    | Proposed Budget | s Expenses      | A/P     | Actual Budgets | s              |              |                                                                                                    |         |                   |
|------------|-----------------|-----------------|---------|----------------|----------------|--------------|----------------------------------------------------------------------------------------------------|---------|-------------------|
|            |                 |                 |         | Back To List   | Save           | Print T      | op Form                                                                                                    | Print B | ottom Form        |
| Personal   | Information     |                 |         |                |                |              |                                                                                                    |         |                   |
| Last Name  |                 |                 |         |                | First Name     |              |                                                                                                    | MI      | District Employee |
| Korab      |                 |                 |         |                | Judy           |              |                                                                                                    | M       | ⊙Yes ○No          |
| Site       |                 | Department      |         |                | Position/Title |              |                                                                                                    | Work I  | Phone             |
| District   | *               | Business Servic | es      |                | Finance & Bu   | dget Analyst |                                                                                                    | (619    | ) 388 - 6982      |
| Home Add   | ress            |                 | Но      | me City        |                | Home State   | Home Zip                                                                                                    | Home    | Phone             |
| 123 Anyto  | wn St           |                 | Ar      | ny City        |                | CA 🗸         | 92019 -                                                                                                    |         | ) -               |
| E-Mail Add | ress            |                 | heinere |                |                |              | house and house and house |         |                   |
| ikorab@s   | dccd.edu        |                 |         |                | Click To Send  | Email        |                                                                                                    |         |                   |

- **GENERAL**
- **PROPOSED BUDGET(S)**

## Pre-Travel Authorization "TOP OF FORM"

• **EXPENSES** 

Travel Expense Reimbursement "BOTTOM OF FORM"

**Inquiry Only Sections:** 

- **A/P**
- ACTUAL BUDGETS

Work Flow (Dates and Initials) If Balance due to Employee Campus/Site Liaison Office will enter budget information

# **OVERVIEW OF TRAVEL EXPENSE FORM**

| Expense      | ID: TR-000356       | DIRECTIONS<br>Click<br>Click<br>Click<br>Click<br>Click | Travel<br>on the Tab Titles To Sw<br>on the Save Button to sa<br>on the Print Buttons to p<br>to view <u>District Travel Pr</u> | Expense Forn<br>itch Between Parts Of Th<br>ave your work<br>wrint the Top or Bottom p<br><u>tocedures</u> | <b>1</b><br>ne Form<br>art of the Travei | l Expense Fo | rm.                     |
|--------------|---------------------|---------------------------------------------------------|----------------------------------------------------------------------------------------------------|----------------------------------------------------------------------------------------------------|------------------------------------------|--------------|-------------------------|
| General      | Proposed Budge      | ts Expenses                                             | A/P Actual Budge                                                                                                    | ts                                                                                                    |                                          |              |                         |
|              |                     |                                                         | Back To List                                                                                                    | t Save Pri                                                                                                 | int Top Forn                             | n            | Print Bottom Form       |
| Personal     | Information         |                                                         | _                                                                                                    |                                                                                                    |                                          |              |                         |
| Last Name    |                     |                                                         |                                                                                                    | First Name                                                                                                 |                                          |              | MI District Employee?   |
| Korab        |                     |                                                         |                                                                                                    | Judy                                                                                                    |                                          |              | M 💿 Yes 🔿 No            |
| Site         |                     | Department                                              |                                                                                                    | Position/Title                                                                                             |                                          |              | Work Phone              |
| District     | ~                   | Business Servi                                          | ces                                                                                                    | Finance & Budget Ana                                                                                       | lyst                                     |              | (619) 388 - 6982        |
| Home Add     | ress                |                                                         | Home City                                                                                                    | Home S                                                                                                    | tate Home Zi                             | ip           | Home Phone              |
| 123 Anvtov   | wn St               |                                                         | Any City                                                                                                    | CA 🗸                                                                                                    | 92019                                    |              |                         |
| E-Mail Add   | ress                |                                                         |                                                                                                    |                                                                                                    |                                          |              |                         |
| jkorab@so    | dccd.edu            |                                                         |                                                                                                    | Click To Send Email                                                                                        |                                          |              |                         |
| email_nam    | e@email_provider    | s_name Example                                          | e: "abc@sdccd.edu"                                                                                                    |                                                                                                    | R                                        |              |                         |
| Travel In    | formation           |                                                         |                                                                                                    |                                                                                                    | -                                        |              |                         |
| Name of Or   | ganization (If Any) |                                                         |                                                                                                    |                                                                                                    |                                          |              | Member of Organization? |
| Bean Cour    | nters Association o | f CA                                                    |                                                                                                    |                                                                                                    |                                          |              | ⊙Yes ○No                |
| City Of Des  | tination            | St                                                      | ate or Foreign Country                                                                                                    |                                                                                                    | Start Date                               | End Date     | Substitute Needed?      |
| It on Annaly |                     |                                                         | ٨                                                                                                    |                                                                                                    | 140/00/00                                | 104/00/00    | Ov @H-                  |

## **TRAVEL EXPENSE FORM**

#### **Pre-Travel Authorization**

- + **GENERAL** Employee and Travel Information
- + **PROPOSED BUDGETS** Budget number (#) expenditure information
- + **PRINT TOP FORM** Print Out Travel Request With Expenses hard copy form
  - + Authorized Signatures on Hard Copy of "Top Form"
  - + Include all Site TR information
  - + Include District AP Voucher information

# **GENERAL TAB**

|                                                                                                    | Proposed Budgets                                                                                                    | Expenses                                                   | A/P Actual Bu      | igets                      |                                                                                                |                       |
|----------------------------------------------------------------------------------------------------|----------------------------------------------------------------------------------------------------|------------------------------------------------------------|--------------------|----------------------------|------------------------------------------------------------------------------------------------|-----------------------|
|                                                                                                    |                                                                                                    |                                                            | Back To            | ist Save                   | Print Top Form                                                                                 | Print Bottom Form     |
| Personal                                                                                                  | Information                                                                                                    |                                                            |                    |                            |                                                                                                |                       |
| ast Name                                                                                                  |                                                                                                    |                                                            |                    | First Name                 |                                                                                                | MI District Employee? |
| Korab                                                                                                    |                                                                                                    |                                                            |                    | Judy                       |                                                                                                | M • Yes • No          |
| ite Department                                                                                            |                                                                                                    |                                                            |                    | Position/Title             |                                                                                                | Work Phone            |
| District                                                                                                  | istrict V Business Services                                                                                                    |                                                            |                    | Finance & Budge            | t Analyst                                                                                      | (619) 388 - 6982      |
| dome Addu                                                                                                 | rece                                                                                                    |                                                            | Home City          | Но                         | me State Home 7in                                                                              | Home Phone            |
| 123 Anito                                                                                                 | Address Home City                                                                                                    |                                                            |                    |                            | A V 02010                                                                                      |                       |
| Mail Addu                                                                                                 | ress                                                                                                    |                                                            | in any only        |                            | 32013                                                                                          |                       |
| ikoroh@c/                                                                                                 | deed edu                                                                                                    |                                                            |                    | Click To Send Em           | ail                                                                                            |                       |
| Kulab@sc                                                                                                  |                                                                                                    |                                                            |                    | CHER TO SERVER             | an                                                                                             |                       |
| inan_nam                                                                                                  | le@email_providers_r                                                                                                    | lame cxample                                               | . abc@succu.euu    |                            |                                                                                                |                       |
|                                                                                                    |                                                                                                    |                                                            |                    |                            |                                                                                                |                       |
| Travel Test                                                                                               | formation                                                                                                    |                                                            |                    |                            |                                                                                                |                       |
| ravel Int                                                                                                 | formation<br>ganization (If Any)                                                                                                    |                                                            |                    |                            |                                                                                                | Member of Organizatio |
| lame of Or<br>Bean Cour                                                                                   | formation<br>ganization (If Any)<br>nters Association of C/                                                                                                    | A                                                          |                    |                            |                                                                                                | Member of Organizatio |
| Travel In<br>lame of Or<br>Bean Cour<br>lity Of Dest                                                      | formation<br>ganization (If Any)<br>nters Association of C/<br>tination                                                                                            | A. Sta                                                     | te or Foreign Coun | v                          | Start Date End Dat                                                                             | Member of Organizatio |
| Travel In<br>lame of Or<br>Bean Cour<br>Sity Of Dest<br>Los Angele                                        | formation<br>rganization (If Any)<br>nters Association of C<br>tination<br>es                                                                                      | A Sta                                                      | te or Foreign Coun | у                          | Start Date End Dat<br>12/28/08 01/02/                                                          | Member of Organizatio |
| Travel In<br>lame of Or<br>Bean Cour<br>lity Of Dest<br>Los Angele                                        | formation<br>rganization (If Any)<br>nters Association of C/<br>tination<br>es                                                                                     | A<br>Ste                                                   | te or Foreign Coun | ry                         | Start Date         End Date           12/28/08         01/02/           mm/dd/yy         mm/dd | Member of Organizatio |
| Travel In<br>lame of Or<br>Bean Cour<br>Xity Of Desh<br>Los Angele                                        | formation<br>ganization (If Any)<br>nters Association of C<br>tination<br>es                                                                                       | A<br>Sta<br>C/                                             | te or Foreign Coun | ry                         | Start Date End Dat<br>12/28/08 01/02/<br>mm/dd/yy mm/dd<br>ucation Code 87032 and Dis          | Member of Organizatio |
| Travel In<br>Jame of Or<br>Bean Cour<br>City Of Des<br>Los Angele<br>Pr                                   | formation<br>rganization (If Any)<br>nters Association of Cr<br>tination<br>es<br>urpose of Trave Por<br>Professional develop                                      | A Sta                                                      | te or Foreign Coun | y<br>De consistent with Ed | Start Date End Dat<br>12/28/08 01/02/<br>mm/dd/yy mm/dd<br>ucation Code 87032 and Dis          | Member of Organizati  |
| ravel In<br>ame of Or<br>Bean Cour<br>Sity Of Des<br>Los Angele<br>Pu                                     | formation<br>rganization (If Any)<br>nters Association of C<br>tination<br>es<br>urpose of Trave & Por<br>Professional develop                                     | A<br>Sta<br>C/<br>tential Benefit t<br>ment.               | te or Foreign Coun | y                          | Start Date End Dat<br>12/28/08 01/02/<br>mm/dd/yy mm/dd<br>ucation Code 87032 and Dist         | Member of Organizati  |
| ravel In<br>ame of Or<br>Bean Cour<br>ity Of Des<br>Los Angele<br>Pu                                      | formation<br>rganization (If Any)<br>nters Association of C.<br>tination<br>es<br>urpose of Trave & Por<br>Professional developr                                   | A<br>Sta<br>C/<br>tential Benefit t<br>ment.               | te or Foreign Coun | y                          | Start Date End Dat<br>12/28/08 01/02/<br>mm/dd/yy mm/dd<br>ucation Code 87032 and Dis          | Member of Organizati  |
| ravel In<br>ame of Or<br>Bean Cour<br>ity Of Des<br>Los Angele<br>Pu                                      | formation<br>rganization (If Any)<br>rders Association of C.<br>tination<br>es<br>urpose of Trave & Por<br>Professional developr                                   | A Sta<br>C/<br>tential Benefit f                           | te or Foreign Coun | ry                         | Start Date End Dat<br>22/28/08 01/02/<br>mm/dd/yy mm/dd<br>ucation Code 87032 and Dis          | Member of Organizati  |
| ravel In<br>ame of Or<br>Bean Cour<br>ity Of Des<br>Los Angele<br>Pu                                      | formation<br>rganization (If Any)<br>nters Association of Cr<br>tination<br>es<br>urpose of Trave a Por<br>Professional developr<br>Travel:                        | A Sta<br>Cr<br>tential Benefit f<br>ment.                  | te or Foreign Coun | y                          | Start Date End Dat<br>12/28/08 01/02/<br>mm/dd/yy mm/dd<br>ucation Code 87032 and Dis          | Member of Organizati  |
| Travel In<br>lame of Or<br>Bean Cour<br>lity Of Des<br>Los Angele<br>Pr<br>Pr<br>Iethod of T<br>✓ Air ♥ T | formation<br>rganization (If Any)<br>nters Association of Cr<br>tination<br>es<br>urpose of Trave® Por<br>Professional developr<br>Travel:<br>Train/Bus ☑ Rental C | A Sta<br>Cr<br>tential Benefit t<br>ment.<br>:ar ♥ Persona | te or Foreign Coun | y                          | Start Date End Dat<br>12/28/08 01/02/<br>mm/dd/yy mm/dd<br>ucation Code 87032 and Dis          | Member of Organizati  |

**Personal Information** 

- Last Name, First Name, MI is "Auto-Populated" using Colleague data
- District Employee Yes or No button
- Site Choose Site from Drop Down (Important Information!)
- Department please enter
- Position/Title please enter
- Work Phone area code XXX-XXXX
- Home Address is "Auto-Populated" using Colleague data
- E-Mail Address District e-mail address (i.e. <u>@sdccd.edu</u>)
- "Click To Send E-Mail" Bus. Office can use this feature to e-mail employee Click SAVE

#### **Travel Information**

- Name of Organization
- Member of Organization Yes or No button
- City and State of Destination
- Start Date <u>mm/dd/yy</u>
- End Date <u>mm/dd/yy</u>
- Substitute Needed Yes or No button
- Purpose of Travel & Potential Benefit to the District
- Method of Travel: Check boxes for Air, Train/Bus, Rental Car, Personal Car, Other Click SAVE

# **PROPOSED BUDGET(S)**

| General          | Proposed Budgets          | Expenses                                                                                              | A/P Actu                                   | al Budgets                                                                                      |                              |              |            |                |                                |                 |
|------------------|---------------------------|----------------------------------------------------------------------------------------------------|--------------------------------------------|-------------------------------------------------------------------------------------------------|------------------------------|--------------|------------|----------------|--------------------------------|-----------------|
|                  |                           |                                                                                                    | Back                                       | To List                                                                                         | Sav                          | ve Pri       | int Top Fo | rm             | Print Botto                    | m Form          |
| udget E          | xpense Limitation         |                                                                                                    |                                            |                                                                                                 |                              |              |            |                |                                |                 |
| ABS<br>G&C<br>BL | SO/CD/<br>C/SFA/<br>udget | D                                                                                                    | etail                                      | Cost                                                                                            | t                            |              | Tops/      | OL             | -1                             |                 |
| Арр              | Trovals Fund              | 10                                                                                                    | 10                                         | 12345                                                                                           | er                           | PI<br>64     |            | 5352           | CL                             | Amount 1500.0   |
| -                | 12                        | 13                                                                                                    | 90                                         | 12345                                                                                           |                              | 60           | 1000       | 5352           | _                              | 200.0           |
|                  |                           |                                                                                                    |                                            |                                                                                                 |                              |              |            |                |                                | .0              |
|                  |                           |                                                                                                    |                                            |                                                                                                 |                              |              | То         | tal Budget Exp | ense Limitation                | : 1700.0        |
| e all or p       | portion of expenses to    | be reimbursed                                                                                         | by another a                               | gency?                                                                                          |                              |              |            |                |                                |                 |
| No 💿             | Yes If yes, provi         | de the name of                                                                                        | the agency:                                | City Fo                                                                                         | undatio                      | n Funds      |            |                |                                |                 |
|                  |                           |                                                                                                    | Additional                                 | Notes/Comm                                                                                      | nents                        |              |            |                |                                |                 |
| ity Colle        | ge Discretionary Found    | ation Budget wil                                                                                      | l reimburse \$                             | 100 in travel                                                                                   | costs.                       |              |            |                | <ul> <li></li> <li></li> </ul> |                 |
| irect Pa         | ay/Cash Advance R         | equested?                                                                                             |                                            |                                                                                                 |                              |              |            |                |                                |                 |
|                  |                           |                                                                                                    | (If Yes, att                               | ach a separa                                                                                    | te vouc                      | her for each | payee)     |                | SDCCD Vouc                     | <u>her</u>      |
|                  |                           | i - to - ti                                                                                           |                                            | ~ /                                                                                             | <b>`</b>                     |              |            |                | SDCCD Vouc                     | her Instruction |
|                  | R                         | egistration                                                                                           |                                            | • Yes (                                                                                         | ) No                         |              |            |                |                                |                 |
|                  | R<br>L(                   | egistration<br>odging (hotel, m                                                                       | otel, etc.)                                | ● Yes(<br>● Yes(                                                                                | ) No<br>) No                 |              |            |                |                                |                 |
|                  | R<br>L(<br>Ai<br>to       | egistration<br>odging (hotel, m<br>rline tickets (Fax<br>travel agency                                | otel, etc.)<br>approved TR                 | <ul> <li>Yes (</li> <li>Yes (</li> <li>Yes (</li> </ul>                                         | ) No<br>) No<br>) No         |              |            |                |                                |                 |
|                  | L<br>Ai<br>to<br>C        | egistration<br>odging (hotel, m<br>rline tickets (Fax<br>travel agency<br>ash Advance (ou<br>openses) | otel, etc.)<br>approved TR<br>it-of-pocket | <ul> <li>● Yes (</li> <li>● Yes (</li> <li>● Yes (</li> <li>● Yes (</li> <li>● Yes (</li> </ul> | ) No<br>) No<br>) No<br>) No |              |            |                |                                |                 |

### **Budget Expense Limitation**

- Grants & Contracts, Special Funds and Child Development (Approvals)
- Budget # Fund XX, Detail Fund XXXX, Cost Center XXXXX, TOP/Program XXXXXX, Object of Expenditure XXXX (21-digits)
- Amount
- Are all or portion of expenses to be reimbursed by another agency? Yes or No button If yes indicate name of Agency
- Additional Notes/Comments as needed (i.e. Amount of Reimbursement, etc.) Click SAVE

## **Direct Pay/Cash Advance Requested – Click Yes or No Buttons**

- Registration
- Lodging
- Airline tickets (Fax signed/approved TR to travel agency)
- Cash Advance (ONLY if employee out-of-pocket expenses > \$200)
- Other (If yes enter description)

**Click SAVE** 

# **PRINT TOP FORM** (**Pre-Authorization to Travel Form**)

|            |                   | DIRECTIONS<br>Click<br>Click<br>Click<br>Click<br>Click    | Tra<br>:<br>on the Tab Titles<br>on the Save Butt<br>on the Print Butt<br>to view <u>District T</u> | To Switch Bett<br>on to save your<br>ons to print the<br>ravel Procedure | ense  <br>ween Par<br>r work<br>Top or Bo<br>es | Form<br>ts Of The Fe<br>ottom part o | orm<br>f the Travel Expen                                 | se Form. |                    |
|------------|-------------------|------------------------------------------------------------|----------------------------------------------------------------------------------------------------|--------------------------------------------------------------------------|-------------------------------------------------|--------------------------------------|-----------------------------------------------------------|----------|--------------------|
| Expense    | ID: TR-000356     |                                                            |                                                                                                    |                                                                          |                                                 |                                      |                                                           |          |                    |
| General    | Proposed Budge    | ts Expenses                                                | A/P Actual                                                                                          | Budgets                                                                  |                                                 |                                      |                                                           |          |                    |
|            |                   |                                                            | Back                                                                                                | To List 🤮                                                                | Save                                            | Print 1                              | Fop Form                                                  | Print Bo | ottom Form         |
| Personal   | Information       |                                                            |                                                                                                    |                                                                          | /                                               | <b>X</b>                             |                                                           |          |                    |
| Last Name  | ;                 |                                                            |                                                                                                    | First N                                                                  | lame                                            |                                      |                                                           | MI       | District Employee? |
| Korab      |                   |                                                            |                                                                                                    | Judy                                                                     | /                                               |                                      |                                                           | M        | ⊙Yes ○No           |
| Site       |                   | Department                                                 |                                                                                                    | Positio                                                                  | on/Title                                        |                                      |                                                           | Work P   | hone               |
| District   | *                 | Business Service                                           | <u> </u>                                                                                            | Finan                                                                    | ce & Bude                                       | not Analyst                          |                                                           | 610      | 388 6082           |
| District   | •                 | Dusiness Gerri                                             | .00                                                                                                 |                                                                          | ce a buu <u>u</u>                               | Jet Analyst                          |                                                           | (013     | 300 -0302          |
| Home Add   | Iress             |                                                            | Home City                                                                                           |                                                                          | ł                                               | Iome State                           | Home Zip                                                  | Home     | Phone              |
| 123 Anyto  | wn St             |                                                            | Any City                                                                                            | /                                                                        |                                                 | CA 🗸                                 | 92019 -                                                   |          | )                  |
| E-Mail Add | lress             |                                                            |                                                                                                    |                                                                          |                                                 |                                      |                                                           |          |                    |
| jkorab@s   | dccd.edu          |                                                            |                                                                                                    | Click T                                                                  | To Send Er                                      | <u>mail</u>                          |                                                           |          |                    |
| email_nam  | ne@email_provider | s_name Example                                             | : "abc@sdccd.eo                                                                                     | du"                                                                      |                                                 |                                      |                                                           |          |                    |
|            | TRA               |                                                            | PENSES                                                                                              | DIEGO COMMUNIT                                                           | TY COLLEGE                                      | Pers                                 | ion/Employee/Student ID No                                |          |                    |
|            | PER               | MISSION IS HEREBY REQU                                     | ESTED TO TRAVEL AS IN                                                                               | DICATED BELOW                                                            |                                                 |                                      |                                                           |          |                    |
|            | Last              | Name, First Name, Middle Initia<br>b. Judy, M              | I                                                                                                   |                                                                          |                                                 | District Em                          | ployee?                                                   |          |                    |
|            | Site              | & Department                                               |                                                                                                    |                                                                          |                                                 | Position/Tit                         | le                                                        |          |                    |
|            | Distr<br>Hom      | ict Business Services<br>e Address (Include Zip code)      |                                                                                                    |                                                                          |                                                 | Finance &                            | Budget Analyst                                            |          |                    |
|            | 123               | Anytown St Any City, CA 92                                 | )19                                                                                                 |                                                                          |                                                 |                                      |                                                           |          |                    |
|            | kora              | ab@sdccd.edu                                               |                                                                                                    |                                                                          |                                                 |                                      |                                                           |          |                    |
|            | Nam<br>Bear       | e of Organization (if any)<br>n Counters Association of CA | L.                                                                                                  |                                                                          |                                                 |                                      |                                                           |          |                    |
|            | City              | Angeles                                                    |                                                                                                    | State or<br>CA                                                           | Foreign Country                                 | Date(s) of 12/28/08                  | Travel<br>- 01/02/09                                      |          |                    |
|            | Purp<br>Pro       | ose of Travel & Potential Benefi<br>fessional developme    | t to the District: (Must be con:<br>nt.                                                             | sistent with Education Code                                              | e 87032 and Distri                              | ict Policy 8960 as re                | vised) :                                                  |          |                    |
|            | MET               | HOD OF TRAVEL: 🔽 Air 🔽                                     | Train/Bus 🔽 Rental Car 🔽                                                                            | Personal Car                                                             |                                                 |                                      | DIRECT PAY                                                |          |                    |
|            |                   | ABSO/CD/<br>G&C/SFA/                                       | BUDGE                                                                                               | T EXPENSE LIMITATION                                                     |                                                 |                                      | (If Yes, attach a<br>Registration                         |          |                    |
|            |                   | BUDGET FUND                                                | DETAIL COST                                                                                         | TOPS/                                                                    | OBJECT                                          | AMOUNT                               | odging (hotel, motel, etc.)                               |          |                    |
|            |                   | 11                                                         | 1010 12345                                                                                          | 641000 53                                                                | 52                                              | \$1,300.00                           | Airline Tickets (Fax approved T                           |          |                    |
|            |                   | 12                                                         | 1390 12345                                                                                          | 601000 53                                                                | 52                                              | \$200.00                             | Other (Specify):                                          |          |                    |
|            |                   |                                                            | TO                                                                                                  | AL BUDGET EXPENSE 11                                                     | IMITATION ==>                                   | \$1,500,00                           | FOR A/P USE ONLY                                          |          |                    |
|            | Are a             | Il or portion of expenses to be r                          | eimbursed by another agency                                                                         | ?                                                                        |                                                 | \$1,500.00                           | Open Travel Request                                       |          |                    |
|            | 0                 | No 💽 Yes/Name of Agency: C                                 | ty Foundation Funds                                                                                 | or Reimburgement Oka-10                                                  | A                                               |                                      | -ost Direct Pay/Cash Advance<br>Post Air Fare Information |          |                    |
|            | Add               | I. Notes/Comments (Use sepa                                | rate sheet if necessary):<br>pundation Budget will r                                                | eimburse \$100 in tra                                                    | vel coste                                       |                                      | Post TR Expense Claim                                     |          |                    |
|            | City              | Conege Discretionally F                                    | and allon Budget Will h                                                                             | simplifie o roo in ta                                                    | wer costs.                                      |                                      | Close Travel Request                                      |          |                    |
|            |                   |                                                            |                                                                                                    |                                                                          |                                                 | ſ                                    | Varified by Commun/Denart                                 |          |                    |

## **Top Part of Travel Expense Form**

**Click "Print"** 

Then Click "Close Window"

Sign and submit all necessary travel documentation with this Travel Expense Pre-Authorization Form through your site's proper channels.

## **EXPENSES**

#### **Return From Travel (Submitting Travel Expense Claim Information)**

- + EXPENSES (Receipts <u>Not</u> Required) Meals & Incidentals Transportation by Car (MapQuest estimate)
- + EXPENSES (Receipts <u>Required</u>) Lodging Registration Fees Air – District approved Travel Agency or paid by self Taxicab, City Bus, Parking Telephone Others (Itemize)

## (Receipts Not Required Section)

| Expense     | ID: TR-000356            |               |           |              |               |              |              |             |             |             |         |
|-------------|--------------------------|---------------|-----------|--------------|---------------|--------------|--------------|-------------|-------------|-------------|---------|
| General     | Proposed Budgets         | Expenses      | A/P Ac    | tual Budgets | 4             |              |              |             |             |             |         |
|             |                          |               | Bac       | k To List    | Save          | Prir         | nt Top Fo    | rm          | Print B     | ottom Fo    | orm     |
| variables = | :1                       |               |           |              |               |              |              |             |             |             |         |
| Travel Ex   | kpense Claim             |               |           |              |               |              |              |             |             |             |         |
| Depart Date | e 12/28/08 Time 05:30    | ⊙ АМ ○ РМ     |           |              |               |              |              |             |             |             |         |
|             | mm/dd/yy hh:mm           |               | ** PLEA   | SE ENTER TRI | P DATE (MM/DE | O/YY) INFORM | TION PRIOR 1 | TO ENTERING | EXPENSE DOL | LAR INFORMA | TION ** |
| Return Date | e 01/02/09 Time 08:00    | ○ АМ ⊙ РМ     | Dates     | 12/28/08     | 12/29/08      | 12/30/08     | 12/31/08     | 01/01/09    | 01/02/09    |             |         |
|             | mm/dd/yy hh:mm           |               | Dutos     | mm/dd/yy     | mm/dd/yy      | mm/dd/yy     | mm/dd/yy     | mm/dd/yy    | mm/dd/yy    | mm/dd/yy    |         |
|             |                          |               | Dir. Pay  |              |               |              |              |             |             |             |         |
|             | Receipts Not Requir      | ed            | Cash Adv. | SUN          | MON           | TUE          | WED          | THU         | FRI         | SAT         | TOTAL   |
| Breakfast ( | Per Diem Max. \$10)      |               | .00       | .00          | .00           | .00          | .00          | .00         | .00         | 0.00        | 0.00    |
| Lunch (Per  | Diem Max. \$15)          |               | .00       | .00          | .00           | .00          | .00          | .00         | .00         | 0.00        | 0.00    |
| Dinner (Per | Diem Max. \$21)          |               | .00       | .00          | .00           | .00          | .00          | .00         | .00         | 0.00        | 0.00    |
| Incidentals |                          |               | .00       | .00          | .00           | .00          | .00          | .00         | .00         | 0.00        | 0.00    |
| Total Mea   | als & Incidentals        |               | 0.00      | 0.00         | 0.00          | 0.00         | 0.00         | 0.00        | 0.00        | 0.00        | 0.00    |
| Per Diem (D | aily Max \$46)           |               |           | 46.00        | 46.00         | 46.00        | 46.00        | 46.00       | 46.00       | 0.00        | 276.00  |
|             |                          |               |           | Ad           | d Difference  | e Between A  | Actual and P | er Diem Exp | enses? 💿    | Yes 🔿 No    | 276.00  |
| As of 7/1/0 | 8 mileage rate is .585 c | ents per mile |           |              |               | Maximur      | n Allowed E  | xpense For  | Meals and I | ncidentals  | 276.00  |

### **Total Meals & Incidentals Section**

15

- 1. **Departure Date** mm/dd/yy (will auto-populate from General Tab Dates)
- 2. Enter Departure Time hh:mm and choose AM or PM button
- **3.** Enter Return Date mm/dd/yy (will auto-populate from General Tab Dates)
- 4. Enter Return Time hh:mm and choose AM or PM button

5. Enter Date(s) mm/dd/yy into Date(s) Cells

**\*\*\*IMPORTANT\*\*\*** You will not be able to enter expenditure information into the expenditure cells until date(s) have been entered.

**Click SAVE** 

## **EXPENSES** (Receipts Not Required Section - Continued)

6. Enter Breakfast, Lunch, Dinner and Incidental information See Multiple Day Travel Status Per Diem Grid below:

| MULTIPLE DAY TRAVEL STATUS PER DIEM GRID |                   |               |                |                                   |  |  |  |  |  |
|------------------------------------------|-------------------|---------------|----------------|-----------------------------------|--|--|--|--|--|
|                                          | Breakfast<br>\$10 | Lunch<br>\$15 | Dinner<br>\$21 | Total Daily Per<br>Diem Allowable |  |  |  |  |  |
| First Day of Travel                      |                   |               |                |                                   |  |  |  |  |  |
| Leave before 8:00 a.m.                   | Yes               | Yes           | Yes            | \$46.00                           |  |  |  |  |  |
| Leave before 12:00 noon                  |                   | Yes           | Yes            | \$36.00                           |  |  |  |  |  |
| Leave after 5:00 p.m.                    |                   |               | Yes            | \$21.00                           |  |  |  |  |  |
| Last Day of Travel                       |                   |               |                |                                   |  |  |  |  |  |
| Arrive before 8:00 a.m.                  |                   |               |                | \$0                               |  |  |  |  |  |
| Arrive before 12:00 noon                 | Yes               |               |                | \$10.00                           |  |  |  |  |  |
| Arrive before 5:00 p.m.                  | Yes               | Yes           |                | \$25.00                           |  |  |  |  |  |
| Arrive after 5:00 p.m.                   | Yes               | Yes           | Yes            | \$46.00                           |  |  |  |  |  |

7. Click Yes or No to add difference between Actual & Per diem expenses

**Examples of YES or NO Scenarios:** 

Click "NO" = partial day of travel or claiming less than per diem Click "NO" = when actual meal costs > than allowable meal costs Click "NO" = all meal costs included in Registration Fee Click "YES" = if full day of travel \$46/day per diem limitation claimed w/o having to enter meal detail

### **Click SAVE**

| Transportation By Personal Car |     |      |      |     | ionou cap |      |      | Gontaro |       |
|--------------------------------|-----|------|------|-----|-----------|------|------|---------|-------|
| 27.40 miles @ .585 = 16.03     | .00 | 0.00 | 8.01 | .00 | .00       | 8.02 | 0.00 | 0.00    | 16.03 |
| Persiste Persiand              |     |      |      |     |           |      |      |         |       |

### **Transportation By Personal Car**

**1.** Enter mileage expenses in daily cell(s). PLEASE NOTE: Cells on left can assist you with calculating mileage reimbursement figure.

## **EXPENSES** (Receipts Required Section)

| Receipts Required                                       |                    |               |                |              |              |             |        |      |         |
|---------------------------------------------------------|--------------------|---------------|----------------|--------------|--------------|-------------|--------|------|---------|
| Lodging - Wotel, Motel, Etc.                            | 400.00             | 100.00        | 100.00         | 100.00       | 100.00       | 100.00      | .00    | 0.00 | 500.00  |
| Registration Fees                                       | 375.00             | 375.00        | .00            | .00          | .00          | .00         | .00    | 0.00 | 375.00  |
| Air Transportation                                      |                    |               |                |              |              |             |        |      |         |
| O Purchased & Paid by Self                              |                    |               |                |              |              |             |        |      |         |
| <ul> <li>Purchased by District Travel Agency</li> </ul> |                    |               |                |              |              |             |        |      |         |
| Travel Agency                                           |                    |               |                |              |              |             |        |      |         |
| Balboa                                                  | 300.00             | 157.50        | .00            | .00          | .00          | .00         | 157.50 | 0.00 | 315.00  |
| Taxicab, City Bus, Parking                              | .00                | .00           | .00            | .00          | .00          | .00         | .00    | 0.00 | 0.00    |
| Telephone                                               | .00                | .00           | .00            | .00          | .00          | .00         | .00    | 0.00 | 0.00    |
| Others (Itemize)                                        | .00                | .00           | .00            | .00          | .00          | .00         | .00    | 0.00 | 0.00    |
| То                                                      | tal Daily Expenses | 641.27        | 100.00         | 100.00       | 100.00       | 100.00      | 157.50 | 0.00 | 1198.77 |
| Total Direct Pays And Travel Expenses                   | 1075.00            | A. Total Allo | wable Trave    | el Expenses  | 3            |             |        |      | 1474.77 |
| Add Cash Advances, If Any                               | 0.00               | B.Total Budg  | get Expense    | Limitation   |              |             |        |      | 1500.00 |
| Total Direct Pay & Advances                             | 1075.00            | C. Less Dire  | ect Pays & C   | ash Advano   | es           |             |        |      | 1075.00 |
| Balance Due Is Calculated As F                          | ollows:            | D. Less Am    | ount Reimb     | ursed or Bil | lled To Anot | ther Agency | ,      |      | .00     |
| from A. If A is more than B, deduct<br>from B.          | c and D<br>C and D | E. Balance D  | ue (If negativ | e make chec  | k payable to | SDCCD)      |        |      | 399.77  |

## **Receipts Required Section**

- 1. Lodging (Hotel, Motel, etc.)
- 2. Registration Fees
- 3. Air Transportation Purchased & Paid by Self or Purchased by District Travel Agency (enter Travel agency name)
- 4. Taxicab, City Bus, Parking
- 5. Telephone, telegraph
- 6. Others (attach itemized list)

**Click SAVE** 

## **Form Calculations**

**Total Daily Expenses = Actual Out-of-Pocket Expenses Total for Tax Purposes** 

- A. Total Allowable Travel Expenses = (Per Diem Limitation + Mileage + Required Receipt Expenses)
- **B.** Total Budget Expense Limitation = Proposed Budget(s) Total
- C. Less Direct Pays & Cash Advances = A/P Direct Pays + Cash Advances
- **D.** Less Amount Reimbursed or Billed to Another Agency = "Enter" Amount into cell (see Proposed Budget(s) tab)
- E. Balance Due (If negative make check payable to SDCCD)

# **PRINT BOTTOM FORM** (Travel Expense Claim Form)

|                                      | Prop            | osed Budgets                                                                              | Expenses                                                                      | A/P                                 | Actu       | al Budgets       |             |            |            |                |                           |                |           |
|--------------------------------------|-----------------|-------------------------------------------------------------------------------------------|-------------------------------------------------------------------------------|-------------------------------------|------------|------------------|-------------|------------|------------|----------------|---------------------------|----------------|-----------|
|                                      |                 |                                                                                           |                                                                               |                                     | Back       | To List          | Save        | Pr         | int Top    | Form           | Prin                      | t Bottom F     | orm       |
| ables =                              | :1              |                                                                                           |                                                                               |                                     |            |                  |             |            |            | /              |                           |                |           |
| vel Ex                               | pense           | e Claim                                                                                   |                                                                               |                                     |            |                  |             |            |            |                |                           |                |           |
| art Date                             | 12/28/          | 08 Time 05:30                                                                             |                                                                               | 1                                   |            |                  |             |            | /          |                |                           |                |           |
|                                      | mm/dd           | /yy hh:mm                                                                                 |                                                                               |                                     | * PLEAS    | E ENTER TRIP D   | ATE (MM/DD  | YY) INFOR  | MATION PP  | NOR TO ENTER   | ING EXPENSE               | DOLLAR INFORM  | IATION ** |
| urn Date                             | 01/02/          | 09 Time 08:00                                                                             |                                                                               |                                     | <u>.</u>   | 12/28/08 1       | 2/29/08     | 12/30/08   | 12/31/     | 08 01/01/0     | 01/02/09                  | •              |           |
|                                      | mm/dd           | /yy hh:mm                                                                                 |                                                                               |                                     | Dates      | mm/dd/yy m       | m/dd/yy     | mm/dd/yy   | mm/dd      | /yy mm/dd/     | yy mm/dd/y                | y mm/dd/yy     |           |
|                                      |                 |                                                                                           |                                                                               | Dir.                                | Pay        |                  |             |            |            |                |                           |                | _         |
|                                      | Rece            | ipts Not Require                                                                          | ed                                                                            | Cash                                | Adv.       | SUN              | MON         | TUE        | WED        | ) THU          | FRI                       | SAT            | тс        |
| akfast (                             | Per Diem        | Max. \$10)                                                                                |                                                                               |                                     | .00        | .00              | .00         | .00        | )          | .00            | .00 .0                    | 0.00           |           |
| Спск                                 | с при           | INI BOI                                                                                   | IOMFO                                                                         | <b>K</b> M                          |            |                  |             |            |            |                |                           |                |           |
|                                      |                 |                                                                                           |                                                                               |                                     |            |                  |             |            |            |                |                           |                |           |
|                                      |                 |                                                                                           |                                                                               |                                     |            |                  | . <u>"</u>  | Close      | Window     | v I 🖶 Pri      | nt                        |                |           |
| TDAV                                 |                 | DENSE CLAIM                                                                               | (MILCT DE C                                                                   | IDMIT                               |            |                  |             | TDAVE      | <u>,</u>   |                |                           |                |           |
| IRAV                                 |                 | PENSE CLAIM                                                                               | (MUSI DE S                                                                    | UDIVITI                             | IED OF     | ONCOMPLI         |             | TRAVEL     | -)         |                | Person/Emp                | oloyee/Student | ID No:    |
| and a                                | 100             |                                                                                           |                                                                               |                                     |            |                  |             |            |            |                | -                         |                |           |
|                                      | A.              |                                                                                           |                                                                               |                                     | SAN        | DIEGO CO         | OMMUN       | ITY CO     | LLEGE      | DISTRIC        | 1                         |                | TR        |
| No.                                  | T.S.            |                                                                                           |                                                                               |                                     |            |                  |             |            |            |                |                           |                |           |
| Last Na<br>Kasak                     | ame, Fir        | st Name, Middle Ir                                                                        | nitial                                                                        |                                     |            |                  |             |            |            | Distr          | ict Employee?             |                |           |
| Norab,                               | Juay, I         | VI<br>                                                                                    |                                                                               |                                     |            |                  |             |            |            | . O            | res () No                 |                |           |
| District                             | Busine          | en.<br>Services                                                                           |                                                                               |                                     |            |                  |             |            |            | Fina           | nce & Budge               | t Analyst      |           |
| Home /                               | Address         | (Include Zip code)                                                                        |                                                                               |                                     |            |                  |             |            |            |                |                           |                |           |
| 123 Ar                               | nytown          | St Any City, CA                                                                           | 92019                                                                         |                                     |            |                  |             |            |            |                |                           |                |           |
| Email A                              | ddress:         |                                                                                           |                                                                               |                                     |            |                  |             |            |            |                |                           |                |           |
| jkorab                               | @sdcco          | d.edu                                                                                     |                                                                               |                                     |            | -1               | ,<br>,      |            |            |                |                           |                |           |
| Name (                               | of Organ        | ization (if any)                                                                          | CA                                                                            |                                     |            |                  |             |            |            |                |                           |                |           |
| City                                 | Souncer         | s Association of                                                                          | UN .                                                                          |                                     |            |                  | State       | or Foreign | Country    | Date           | (s) of Travel             |                |           |
| Los Ar                               | ngeles          |                                                                                           |                                                                               |                                     |            |                  | CA          |            | ,          | 12/2           | 28/08 - 01/02             | 2/09           |           |
| Purpos                               | e of Trav       | vel & Potential Ber                                                                       | efit to the Dist                                                              | rict: (Mus                          | st be co   | nsistent with Ed | lucation Co | de 87032 a | and Distri | ct Policy 8960 | ) as revised) :           |                |           |
| Profe                                | essio           | nal develop                                                                               | ment.                                                                         |                                     |            |                  |             |            |            |                |                           |                |           |
|                                      |                 |                                                                                           |                                                                               |                                     |            |                  |             |            |            |                |                           |                |           |
| DEPART                               | TURE DAT        | TE/TIME:                                                                                  | ·                                                                             | 12/28/0                             | 08 (       | )5:30 AM         | DAT         | ES 12/2    | 28/08      | 12/29/08       | 12/30/08                  | 12/31/08       | 01/01/    |
| RETURN                               | N ARRIVA        | L DATE/TIME:                                                                              | (                                                                             | 01/02/0                             | )9 (       | 8:00 PM          | DIR. PA     | W/         |            |                |                           | ACTUAL         | EXPENS    |
|                                      |                 |                                                                                           | EXPENSE ITEM                                                                  |                                     |            |                  | CASH AL     | DV.        | SUN        | MON            | TUE                       | WED            | тн        |
|                                      |                 | BREAKFAST (Pe                                                                             | r Diem Max \$10                                                               | ))                                  |            |                  |             | _          |            |                |                           |                |           |
| R                                    | R               |                                                                                           |                                                                               | ·                                   |            |                  |             | _          |            |                |                           |                |           |
| REC                                  | REO             | LUNCH (Per Dier                                                                           | m May \$15)                                                                   | Q LUNCH (Per Diem Max \$15)     N U |            |                  |             |            |            |                |                           |                |           |
| R<br>E<br>C<br>E                     |                 | LUNCH (Per Dier                                                                           | m Max \$15)                                                                   |                                     |            |                  |             |            |            |                |                           |                |           |
| R<br>E<br>C<br>E<br>I                |                 | LUNCH (Per Dier<br>DINNER (Per Die                                                        | m Max \$15)<br>em Max \$21)                                                   |                                     |            |                  |             |            |            |                |                           |                |           |
| R<br>E<br>C<br>E<br>I<br>P<br>T      |                 | LUNCH (Per Dier<br>DINNER (Per Die<br>INCIDENTALS (II                                     | m Max \$15)<br>em Max \$21)<br>nolude necessary bi                            | ut unreceip                         | ted expens | 665)             |             |            |            |                |                           |                |           |
| R<br>E<br>C<br>E<br>I<br>P<br>T<br>S | R E Q U I R E D | LUNCH (Per Dier<br>DINNER (Per Die<br>INCIDENTALS (I<br>TOTAL ACTUAL I                    | m Max \$15)<br>em Max \$21)<br>folude necessary bi<br>MEALS & INCIE           | ut unrecelp                         | ted expens | e6)              |             |            |            |                |                           |                |           |
| R<br>E<br>C<br>E<br>I<br>P<br>T<br>S |                 | LUNCH (Per Die<br>DINNER (Per Die<br>INCIDENTALS (I<br>TOTAL ACTUAL I<br>PER DIEM LIMIT.  | m Max \$15)<br>em Max \$21)<br>Include necessary bi<br>MEALS & INCIE<br>ATION | ut unrecelp<br>DENTALS              | ted expens | e6)              |             |            | \$46.00    | \$46.0         | D \$46.0                  | 0 \$46.00      | ) \$4     |
| R E C E I P T S                      |                 | LUNCH (Per Die<br>DINNER (Per Die<br>INCIDENTALS (II<br>TOTAL ACTUAL I<br>PER DIEM LIMIT. | m Max \$15)<br>em Max \$21)<br>nolude necessary bi<br>VIEALS & INCIE<br>ATION | ut unrecelp<br>DENTALS              | ted expens | es)              |             |            | \$46.00    | \$46.0         | 0 \$46.0                  | 0 \$46.00      | ) \$4     |
| R E C E I P T S                      | R E Q U I R E D | LUNCH (Per Die<br>DINNER (Per Die<br>INCIDENTALS (II<br>TOTAL ACTUAL I<br>PER DIEM LIMIT. | m Max \$15)<br>em Max \$21)<br>nolude necessary bi<br>MEALS & INCIE<br>ATION  | ut unrecelp<br>DENTALS              | ted expens | e6)              |             |            | \$46.00    | \$46.0         | 0 \$46.0<br>Add Differenc | 0 \$46.00      | ) S       |

## **Bottom Part of Travel Expense Form**

## **Click "Print"**

Click "Close Window"

Sign and submit all necessary travel documentation and receipts with this

"Bottom of Form" Travel Expense Claim through your sites proper channels.

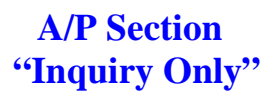

| xpense     | ID: TR-000330             | Click    | k to view         | District Travel Policy |               |                      |                   |
|------------|---------------------------|----------|-------------------|------------------------|---------------|----------------------|-------------------|
| General    | Proposed Budgets          | Expenses | A/P               | Actual Budgets         |               |                      |                   |
|            |                           |          |                   | Back To List           | Save          | Print Top Form       | Print Bottom Form |
| For A/P    | Use Only                  |          |                   | Verificati             | on by Camp    | us/Department Liaiso | n Officer         |
|            | Open Travel Request L     | S 07     | mm/dd/<br>7/03/08 | Trav                   | el Request Bl | L 06/15/08           |                   |
| Post Direc | t Pay/Cash Advances L     | .S 06    | 5/21/08           | Travel Exp             | ense Claim Bl | L 07/17/08           |                   |
| Pos        | st Air Fare Information L | .S 07    | 7/15/08           | Concert/M              | . La r        |                      |                   |
| Po         | st TR Expense Claim L     | .S 07    | 7/19/08           | Cancel/V               | Initial Da    | te mm/dd/yy          | N                 |
|            |                           |          |                   | Cancel/Voi             | d             |                      | R                 |

Back To List Save Print Top Form

**Print Bottom Form** 

#### Verification by Campus/Department Liaison Officer (Site Access Only)

- Travel Request (Pre-Authorization) person's initial and date mm/dd/yy
- Travel Expense Claim (Final Reimbursement Claim) person's initial and date mm/dd/yy

#### **Cancel/Void Expense Report (A/P and Site Access Only)**

• Site Business Services Office or AP will Use Only If TR was created In Error

#### For A/P Use Only (A/P Access Only)

- Open Travel Request
- Post Direct/Pay Cash Advances on EXPENSES TAB
- Post Air Fare Information
- Post TR Expense Claim (Final reimbursement/or balance due)
- Close Travel Request (when TR Claim is complete then claim becomes <u>READ ONLY</u>)

#### **Notes/Comments**

• For A/P and Campus/Department Liaison Officers to enter notes/comments

# Actual Budget(s) Section "Inquiry only"

| Expense   | ID: TR-00 | 0356      |         |           |                |         |        |          |             |                |   |
|-----------|-----------|-----------|---------|-----------|----------------|---------|--------|----------|-------------|----------------|---|
| General   | Propose   | d Budgets | Expense | s A/P     | Actual Budgets | i       |        |          |             |                |   |
|           |           |           |         |           | Back To List   | Save    | Print  | Top Form | Pri         | nt Bottom Forn | h |
| Actual Bu | idget Exp | ense      |         |           |                |         |        |          |             |                |   |
|           |           |           |         | Account N | umber          |         |        |          |             |                |   |
| Refe      | rence     | Fund      | Det.Fnd | C.C.      | Tops           | Obj     | Amount |          | Description | Comments       |   |
|           |           | 11        | 1010    | 12345     | 641000         | 5352    | 399.77 | TR000356 |             |                |   |
|           |           |           |         |           |                |         | .00    |          |             |                |   |
|           |           |           |         |           |                |         | .00    |          |             |                |   |
|           |           |           |         |           | Total          | Amount: | 399.77 |          |             |                |   |

Actual Budget Expense (A/P and Business Services Site Access Only)

- Enter Budget # (21 digits) ONLY if employee is due final payment
- Enter Amount due employee (attach reimbursement check to TR)
- Description/Comments can be added if needed

# **CAMPUS/SITE CONTACT INFORMATION**

| CONTACT INFORMATION:<br>Site/Department                  | Area Code (619)<br>Telephone Number |
|----------------------------------------------------------|-------------------------------------|
| City College - Business Services                         | 388-3428                            |
| Continuing Education Headquarters - Business<br>Services | 388-4821                            |
| District Office – Accounts Payable                       | 388-6554                            |
| Mesa College – Business Services                         | 388-2771                            |
| Miramar College – Presidents Office<br>Business Office   | 388-7834<br>388-7815                |
| Technical Liaison - DO Budget Office (Judy<br>Korab)     | 388-6982                            |